#### BIOMÉRIEUX

### BIOMERIEUX+ Quick User Guide

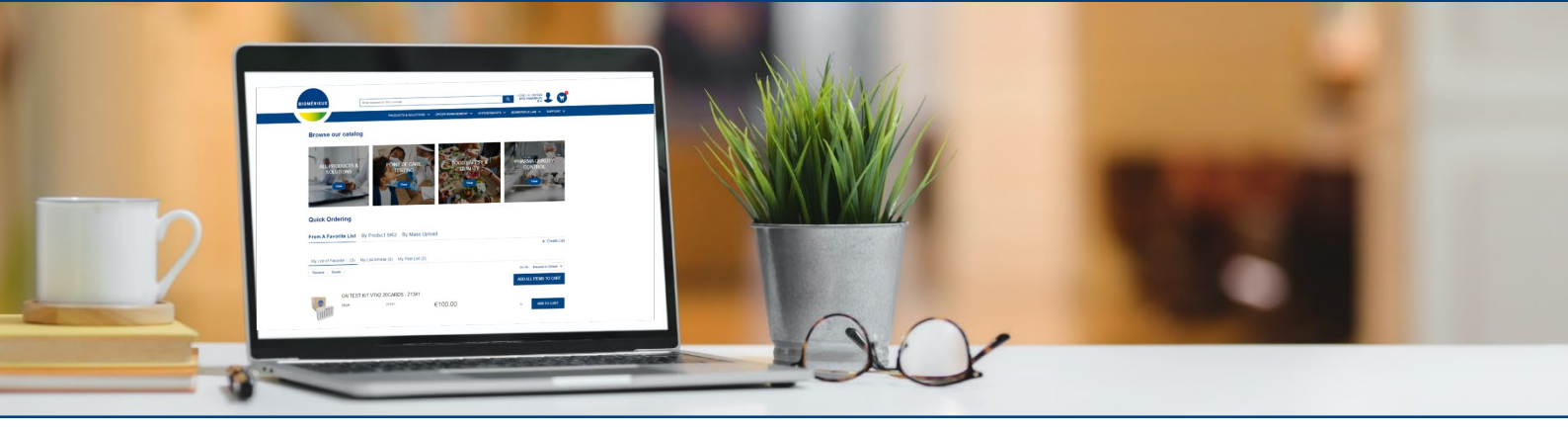

#### **PRODUCTS & SOLUTIONS**

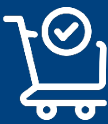

Navigieren Sie durch den Produktkatalog, greifen Sie auf Produktdetails und Lagerverfügbarkeit zu und geben Sie Ihre Bestellung mit Versand- und Zahlungsoptionen auf

#### **ORDER MANAGEMENT**

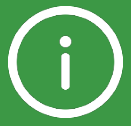

Greifen Sie auf wichtige Informationen zu Ihren Bestellungen zu: frühere Bestellungen, Lieferstatus, Rechnungsliste, Angebotsanfragen und Daueraufträge

#### RESOURCES

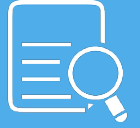

Finden Sie Antworten auf Ihre Fragen und verbessern Sie Ihr Wissen dank Tutorials, dem Ressourcencenter und dem Lernportal Greifen Sie auf Ihre Verträge zu

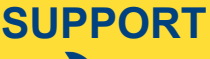

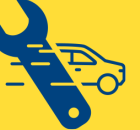

Kontaktieren Sie bioMérieux, um eine Anfrage zu öffnen und Ihre laufenden und vergangenen Anfragen zu überprüfen, Informationen über Ihre installierten Systeme zu finden und Ihre Termine zu überprüfen

## **INHALTSVERZEICHNIS**

| FIRST TIME LOGIN                               | S. 3  |
|------------------------------------------------|-------|
| PASSWORT VERGESSEN ?                           | S. 3  |
| BESTELLUNGEN ERSTELLEN                         | S. 4  |
| ZUGRIFF AUF IHRE BESTELLHISTORIE               | S. 5  |
| ZUGRIFF AUF IHRE RECHNUNGEN                    | S. 5  |
| ZUGRIFF AUF IHRE ANGEBOTSANFRAGEN              | S. 6  |
| EXPORTIEREN SIE IHREN AKTUELLEN WARENKORB      | S. 7  |
| LIEFERSCHEINE HERUNTERLADEN                    | S. 8  |
| ZUGRIFF AUF IHRE SYSTEME & SERVICE             | S. 9  |
| AUSSTEHENDE AKTION                             | S. 10 |
| ZUGRIFF AUF IHRE SERVICEVERTRÄGE               | S. 10 |
| ANZEIGEN IHRER TERMINE & UNS KONTAKTIEREN      | S. 11 |
| EINREICHEN EINER BESCHWERDE ODER ANFRAGE       | S. 12 |
| ANZEIGEN IHRER AKTUELLEN UND VERGANGENEN FÄLLE | S.12  |
|                                                |       |

For any other topic:

YOUR LOCAL CUSTOMER SERVICE CONTACT

<u>ch\_adv@biomerieux.com</u> (CH) <u>auftragsbearbeitung.at@biomerieux.com</u> (AT) AB-Reagenzien.DE@biomerieux.com (DE)

# **MACHEN SIE SICH BEREIT!**

#### **FIRST TIME LOGIN**

- Sie erhalten eine Willkommens-E-Mail, in der Sie zum Zugriff auf eCommerce eingeladen werden
- Ihr Benutzername wird Ihnen in dieser E-Mail mitgeteilt
- Klicken Sie auf "Konto aktivieren", um ein Passwort zu erstellen
- Sobald Ihr Konto aktiviert ist, erhalten Sie eine Bestätigungs-E-Mail
- Wenn Sie bereits Zugriff auf das Resource Center haben, können Sie dasselbe Passwort verwenden

### PASSWORT VERGESSEN?

- Eingabe → →
- eshop.biomerieux.com
- Klicken Sie auf "Passwort vergessen?" »
- Geben sie ihre E-Mail Adresse ein
- Setzen Sie Ihr Passwort zurück, indem Sie auf den Link in der erhaltenen E-Mail klicken

#### For any other topic:

#### YOUR LOCAL CUSTOMER SERVICE CONTACT

<u>ch\_adv@biomerieux.com</u> (CH) <u>auftragsbearbeitung.at@biomerieux.com</u> (AT) AB-Reagenzien.DE@biomerieux.com (DE)

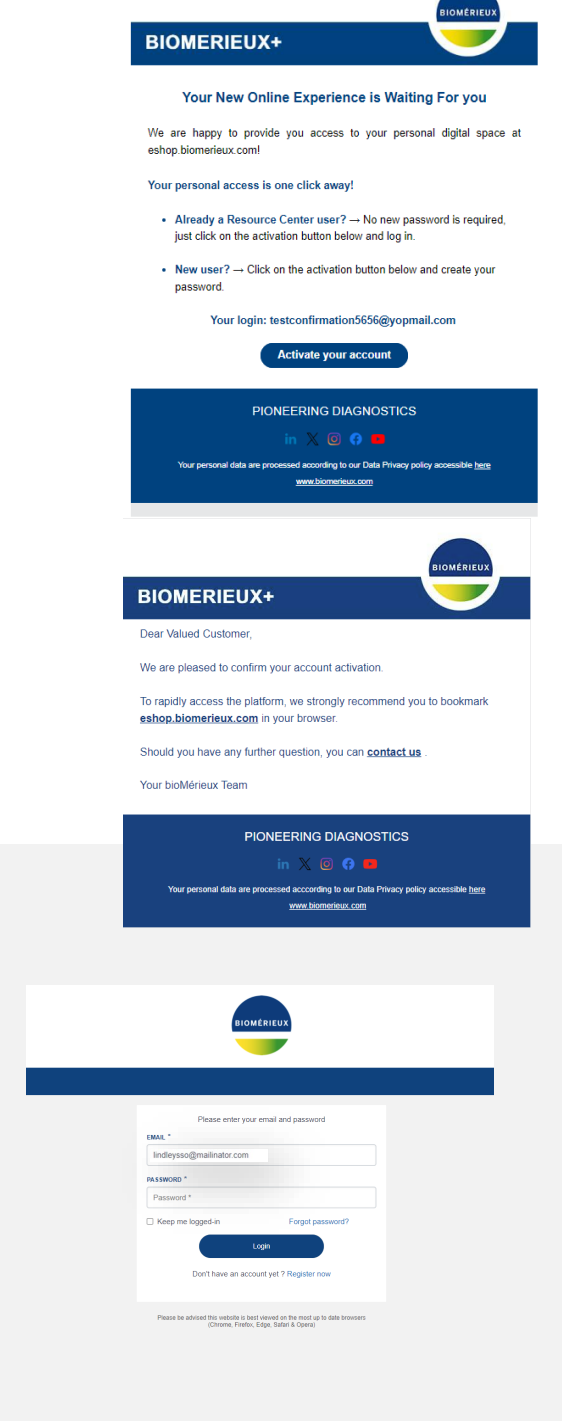

# **PRODUCTS & SOLUTIONS**

Browse our catalog

#### **BESTELLUNGEN ERSTELLEN**

- Navigieren Sie durch den Produktkatalog und nutzen Sie Filter, um Ihre Suche zu verfeinern
- Favoriten, Schnellbestellung, Massen-Upload und Nachbestellungsfunktionen
- Greifen Sie schnell auf detaillierte Produktinformationen, Gebrauchsanweisungen und Sicherheitsdatenblätter zu

- Überprüfen Sie die
  Produktverfügbarkeitsanzeige
- Wählen Sie Ihre bevorzugte Versandart: Standard- oder Expressversand

| ge | Place the order on a future date                        |               |          |            |             |                    |
|----|---------------------------------------------------------|---------------|----------|------------|-------------|--------------------|
| Ŭ  | Product Name                                            | SKU           | Quantity | Unit Price | Stock level | Delivery Method    |
| Э  | BIOFIRE RP2.1 PANEL, 30 TESTS IVD - 423742              | 423742        | 1        | \$4,050.00 |             | Priority Overnight |
|    | BioFire Joint Infection Panel, 30 Tests - RFIT-ASY-0138 | RFIT-ASY-0138 | 1        | \$7,500.00 |             | Standard Overnight |
|    | BIOFIRE RP2.1 VERIFICATION KIT - 423743                 | 423743        | 2        | \$4,500.00 |             | First Overnight    |

BIOFIRE RP2.1 VERIFICATION KIT

ols for Laboratory Verification of

Für die Bestellung fallen Steuern, Fracht, Kreditsperren und Mindestbestellwertgebühren an

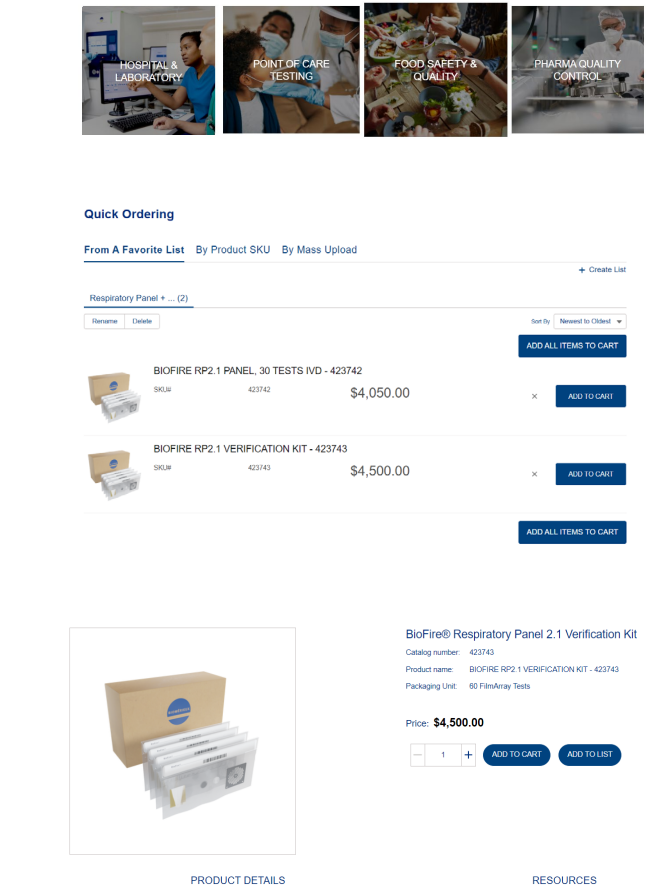

Q PRODUCTION TESTING ACCT

an

Instruction for Use / QC Certificate Material Safety Data Shee

# **ORDER MANAGEMENT**

#### ZUGRIFF AUF IHRE BESTELLHISTORIE

• Greifen Sie auf alle früheren Bestellungen zu, die für Ihr Konto aufgegeben wurden, mit ihren Details und dem Lieferstatus für jedes Produkt in Ihrer Bestellung

| Sales order n…↑ | PO number   | Order origin        | Order date    | Order total | Delivery status |
|-----------------|-------------|---------------------|---------------|-------------|-----------------|
| 108054523       | 8818003601  | 2/4/2022, 11:04 AM  | SGD 280.25    | Shipped     | 🐺 Reorder       |
| 108054527       | okdhcosihdf | 2/4/2022, 02:42 PM  | SGD 280.25    | Shipped     | 🗮 Reorder       |
| 108136939       | pocucu      | 3/22/2022, 04:38 PM | G SGD 3059.74 | In progress | 📜 Reorder       |

#### **ZUGRIFF AUF IHRE RECHNUNGEN**

• Sehen Sie sich alle Rechnungen für Ihr Konto an und erhalten Sie weitere Informationen zu jeder Rechnung, indem Sie auf die Rechnungsnummer klicken

| C 😡 🖞 https://biomerieu                | xval.sandbox.my.site.c                                          | om/Eshop/s/invoice-list                                                                     |                                                              |                                                                                                    | Ah          | Q 1       | 3 0                               |                                | <b>с</b>   ф           | ť= | Ð | ¥ 9 | · 8 |
|----------------------------------------|-----------------------------------------------------------------|---------------------------------------------------------------------------------------------|--------------------------------------------------------------|----------------------------------------------------------------------------------------------------|-------------|-----------|-----------------------------------|--------------------------------|------------------------|----|---|-----|-----|
| BIOMÉRIEUX                             | E                                                               | iter keyword or SKU number                                                                  |                                                              |                                                                                                    |             | Q         | TEST.US CINI.<br>BELOIT MED .     | 1                              | • 😭                    | 2  |   |     |     |
|                                        |                                                                 |                                                                                             | THEORY                                                       | 1153-89441601854 CHG                                                                                       | RECHANAGES  | आ २       | Restance                          | Sinon - B                      |                        |    |   |     |     |
|                                        |                                                                 |                                                                                             |                                                              |                                                                                                    |             |           |                                   |                                |                        |    |   |     |     |
|                                        |                                                                 |                                                                                             |                                                              |                                                                                                    |             |           |                                   |                                |                        |    |   |     |     |
| ALL                                    | INVOICES                                                        |                                                                                             | BALANCE                                                      | OVERDUE USD - 3642                                                                                         | 02 REMAIN   | NING PA   | YMENTS                            | USD - 32                       | 576.62                 |    |   |     |     |
| ALL<br>Q. Soan                         | INVOICES                                                        | 32 invoice(s) crea                                                                          | BALANCE                                                      | NVERDUE USD - 3642                                                                                         | 02 REMAIN   | 25 C      | YMENTS                            | USD-32<br>ege <                | \$76.62<br>1 2 ≯       |    |   |     |     |
| Q. Soan                                | INVOICES<br>ch PO/Invoice number<br>e number Invo               | 32 invoice(s) crea                                                                          | BALANCE<br>Ited in 2022                                      | Invoice type All<br>Invoice type All<br>Invoice status Credit note                                         | C2 REMAIN   | 25 0<br>1 | YMENTS                            | USD-32<br>age <                | 576.62<br>1 2 ≯        |    |   |     |     |
| ALL<br>Q. Sean<br>Invoice<br>1218653   | INVOICES<br>ch POllavoice number<br>e number Invo<br>1640 11/28 | 32 invoice(s) crea<br>pice date Tc<br>v2022 -US                                             | BALANCE                                                      | Invoice type All<br>Invoice type All<br>Invoice tatus Credit note                                          | Credit note | 25 0      | YMENTS<br>Invoices per p          | USD - 32<br>age <<br>miload PC | 576.62<br>1 2 >        |    |   |     |     |
| ALL<br>Q. Soon<br>13219653<br>13219653 | INVOICES<br>ch POllhvoice number<br>e number Invo<br>1660 11/28 | 32 invoice(s) creation        size date      Tc        v2022      -US        v2022      -US | BALANCE        ded in      2022      :        stal inst. VAT | OVERDUE      USD - 36421        Invoice type      All        Invoice status      All        Paid      Paid | Credit note | 1ING PA   | YMENTS<br>Invoices per p<br>& Dow | USD - 32<br>age <<br>miload PC | 576.62<br>1 2 ><br>F 0 |    |   |     |     |

# **ORDER MANAGEMENT**

### ZUGRIFF AUF IHRE ANGEBOTSANFRAGEN

• Überprüfen Sie alle von Ihnen erstellten Angebotsanfragen und klicken Sie auf die Anfragenummer, um auf alle Informationen zu den Produkten zuzugreifen, für die Sie ein Angebot angefordert haben

All Quote Requests

| Request number ↓ | Date                         |                                         | Number of products | Total o | quantity |
|------------------|------------------------------|-----------------------------------------|--------------------|---------|----------|
| CART-0000032204  | May 12, 2022                 |                                         | 1                  | 1       |          |
|                  |                              |                                         |                    |         |          |
|                  | Quote request details        |                                         |                    | CLOSEX  | Ī        |
|                  | Account name                 | Products                                |                    |         |          |
|                  | Garg Pathology Lab           | Product                                 | Quantity           |         |          |
|                  | Account number<br>0001086332 | FRU HT COMPUTER SLED ASSEMBLY - HTFA-FR | U-0014 1           |         |          |
|                  |                              |                                         |                    |         |          |
|                  | Date<br>May 12, 2022         |                                         |                    |         |          |
|                  |                              | 1                                       |                    |         |          |

## **ORDER MANAGEMENT**

#### **EXPORTIEREN SIE IHREN AKTUELLEN WARENKORB**

- Sie können Ihren aktuellen Warenkorb exportieren:
- Im PDF-Format, indem Sie auf "Warenkorb als PDF exportieren" klicken.

|                                                                                                    |                                   |                                     | COMMERCIAL ACTIVITIES | PRODUCTS & SOL           | UTIONS | ORDER MANAGEMENT                                                                              | RESOURCES SUPPO                                         |
|----------------------------------------------------------------------------------------------------|-----------------------------------|-------------------------------------|-----------------------|--------------------------|--------|-----------------------------------------------------------------------------------------------|---------------------------------------------------------|
| Cart (22)                                                                                                    |                                   |                                     |                       | Sort By<br>Newest to Old | dest   | Export Cart to XLS                                                                            | Export Cart to PD                                       |
| Part of the second second second second second second second second second second second second second second s                                                                                                    | API 20 E 25<br>SKU#<br>Product    | 5STRIPS - 201<br>20100<br>API® 20 E | 00<br><u> </u>        | 373,50 €                 | ×      | Cart Total<br>Total                                                                           | 3 401,98 €                                              |
| 1                                                                                                    | Price per unit                    | 137,35 €<br>(IT VTK2 20CA           | ARDS - 21342          |                          |        | Please be aware that tax and fr<br>total price.Orders may be subjec<br>surcharges guidelines. | eight are not included in the<br>ct to credit block and |
| A LEASE AND A LEASE AND A LEAS | SKU#<br>Product<br>Price per unit | 21342<br>VITEK® 2 GP<br>169.04 €    | - 12 + 20             | )28,48€                  | ×      | PROCEED TO                                                                                    | O CHECKOUT                                              |

7

#### LIEFERSCHEINE HERUNTERLADEN

• Lieferscheine können ganz einfach heruntergeladen werden. Hierzu gehen Sie folgt vor.

1) Gehen Sie auf Auftragsverwaltung und anschliessen auf Bestellhistorie

| BIOMÉRIEUX        | Geben Sie ein Schlüsselwort oder eine Referenznummer ein. |                                                   |  |
|-------------------|-----------------------------------------------------------|---------------------------------------------------|--|
|                   | PRODUKTE UND LÖSUNGE                                      | GEN 🗸 AUFTRAGSVERWALTUNG 🗸 RESSOURCEN 🗸 SUPPORT 🗸 |  |
|                   |                                                           | Bestellhistorie                                   |  |
| Stöbern Sie in un | serem Katalog                                             | Rechnungsübersicht                                |  |
|                   |                                                           | Daueraufträge                                     |  |

2) Wählen sie die gewünschte Bestellung aus und klicken Sie auf Sendungsverfolgung. Hier können Sie über den PDF Download den Lieferschein herunterladen.

| estelldetails                                                                            |                                                                           |                                                                            |
|------------------------------------------------------------------------------------------|---------------------------------------------------------------------------|----------------------------------------------------------------------------|
| re Bestellnummer (PO)                                                                    | Bestellbestätigungsnummer                                                 | Bestelldatum                                                               |
| 500018246                                                                                | 05573757                                                                  | 23.11.2021, 10:18                                                          |
| ahlungsfrist                                                                             | Bestellung gesamt:                                                        | Lieferadresse                                                              |
| 30                                                                                       | CHF 259.29                                                                | GEISTLICH-PHARMAAG Labor<br>Bahnhofstrasse 40<br>WOLHUSEN 6110 Switzerland |
| Bitts achten Sie, dass die Frachtkosten in destellung anzeigen Sendungsverfolgung Qualit | lieser Ansicht gleichmäßig auf die verschiedenen Produkte aufgeteilt werd | den. Sie können die Frachtkostendetails auf der zugehörigen                |
|                                                                                          |                                                                           |                                                                            |
| Alle anzeigen/Alle verbergen                                                             |                                                                           |                                                                            |
| + Lieferung 8012294803 Name des Spediteur                                                | s La Poste Suisse Tatsächliches Versanddatum 2021-11-23                   | PDF herunterladen 0                                                        |
|                                                                                          |                                                                           |                                                                            |
|                                                                                          |                                                                           |                                                                            |
|                                                                                          |                                                                           | 4                                                                          |

## SUPPORT

### **SYSTEMÜBERSICHT & SERVICE**

 Gehen Sie auf Systemübersicht, um die Systemeinzelheiten auf der linken Seite des Bildschirms anzuzeigen. Anschließend können Sie den Verlauf der Serviceeinsätze einsehen und Serviceberichte herunterladen.

| STEMÜBERSICHT                                            | AUSSTEHENDE AKTIO  | N                                            |                                                                                  |                                          |                              | Systemübersicht<br>Serviceverträge |
|----------------------------------------------------------|--------------------|----------------------------------------------|----------------------------------------------------------------------------------|------------------------------------------|------------------------------|------------------------------------|
| System-Namen suchen                                      | Standort wähle     | alle Standorte                               |                                                                                  | \$                                       |                              | Anfrage öffnen<br>Anfragenhistorie |
| Standortadresse                                          | System-Name        | System-Nummer                                | Anzahl der offenen Anfr                                                          | System-Status                            | VILINK                       | Termine e                          |
| nhofstrasse 40<br>LHUSEN Switzerland                     | SYS-AIR IDEAL      | 640796                                       | 0                                                                                | Aktiv                                    | ×                            | Kontaktieren Sie uns               |
| nhofstrasse 40<br>LHUSEN Switzerland                     | SYS-AIR IDEAL      | 640795                                       | 0                                                                                | Aktiv                                    | ×                            | 0                                  |
| SYSTEMÜBERSICH                                           | T AUSSTEHENDE AK   | TION                                         |                                                                                  |                                          |                              | 2                                  |
| Q System-Namen such                                      | en Standort wi     | ihlen alle Standorte                         |                                                                                  | Å .                                      |                              |                                    |
| Standortadresse                                          | System-Name        | System-Nummer                                | Anzahl der offenen Ant                                                           | ir System-Status                         | VILINK                       | Einzelheiten zum Syste             |
| Bahnhofstrasse 40<br>WOLHUSEN Switzerland                | SYS-AIR IDEAL      | 640796                                       | 0                                                                                | Aktiv                                    | ×                            | ۹ 🔶                                |
| Bahnhofstrasse 40<br>WOLHUSEN Switzerland                | SYS-AIR IDEAL      | 640795                                       | 0                                                                                | Aktiv                                    | ×                            | Q                                  |
| inzelheiten zum Syst                                     | Fehit              | ein System oder muss es ent                  | fernt werden? Bitte senden Sie Ihr                                               | e Anfrage über <b>Kontakt mit uns</b>    | s aufnehmen.                 | SCHLIE                             |
| Standort wählen<br>Bahnhofstrasse 40, WOI                | HUSEN, 61'         | ertrags-Name 🗸 🗸                             | Enddatum 🗸 🗸                                                                     | Verbundener Servicevertwag               | Stand                        | ✓ Status der Servicevertrag        |
| Wählen Sie ein System<br>SYS-AIR IDEAL - 64079<br>Geräte | 6                  | Bitte beachten Sie, da an Ihren bioMérieux-V | ass derzeit kein laufender Serviceve<br>/ertreter <u>Kontakt mit uns aufnehm</u> | ertrag für dieses System abgeschl<br>en. | ossen ist. Für weitere Infor | mationen wenden Sie sich bitte     |
| AIR IDEAL 3P AIR S<br>65MM - 96303 - 921                 | SAMPLER<br>53 Gerä | t: AIR IDEAL 3P AIR SAMPLE                   | <b>4</b><br>R 65MM - 96303                                                       | 5 0                                      |                              |                                    |
|                                                          | Über               | <b>Anfrage öffnen</b>                        | Termine mit dem Service St                                                       | arviceberichte Dokumentation             |                              |                                    |
| Softwares                                                | 0000               |                                              |                                                                                  |                                          |                              |                                    |

9

## SUPPORT

#### **AUSSTEHENDE AKTION**

Sie können Ihre Update-Anfragen stellen oder den Status Ihrer Geräte bei unseren jährlichen IB-Counts bestätigen, indem Sie das System ankreuzen und auf Seriennummer bestätigen klicken.

| SYSTEMÜBERSICHT AUSS                     | TEHENDE AKTION                            |               |              |                                |                        |
|------------------------------------------|-------------------------------------------|---------------|--------------|--------------------------------|------------------------|
| Q Search equipment name                  | Standort wählen alle St                   | andorte       | \$           |                                |                        |
| – Gerätename                             | Standortadresse                           | Verbunden mit | Seriennummer | Seriennummer, Datum der letzte | Update anfordern       |
| AIR IDEAL 3P AIR SAMPLER<br>65MM - 96303 | Bahnhofstrasse 40<br>WOLHUSEN Switzerland | SYS-AIR IDEAL | 92153        | 2010-04-15                     |                        |
| AIR IDEAL 3P AIR SAMPLER<br>65MM - 96303 | Bahnhofstrasse 40<br>WOLHUSEN Switzerland | SYS-AIR IDEAL | 91229        | 2008-03-19                     | C                      |
|                                          |                                           |               |              | s                              | ERIENNUMMER BESTÄTIGEN |

### ZUGRIFF AUF IHRE SERVICEVERTRÄGE

In diesem Bereich finden Sie alle Ihre Serviceverträge und können durch einen Klick auf die Servicevertragsnummer zu den Vertragsdetails gelangen.

| BIOMÉRIEUX                                         | Gebe                                                             | en Sie ein Schlüsselwort oder eine Referenznumn | ner ein.                   | Q             | GEISTLICH-<br>PHARMA AG<br>Labor | 00                                                                    |
|----------------------------------------------------|------------------------------------------------------------------|-------------------------------------------------|----------------------------|---------------|----------------------------------|-----------------------------------------------------------------------|
|                                                    |                                                                  | PRODUKT                                         | e und lösungen 🗸 🛛 Auftrag | sverwaltung 🗸 | RESSOURCEN 🗸                     | SUPPORT 🗸                                                             |
|                                                    |                                                                  |                                                 |                            |               |                                  | Systemübers 'sh'                                                      |
| ERVICEVERTRÄGE                                     |                                                                  |                                                 |                            |               |                                  | Serviceverträge                                                       |
|                                                    |                                                                  |                                                 |                            |               |                                  |                                                                       |
|                                                    |                                                                  |                                                 |                            |               |                                  | Anfrage öffnen                                                        |
| eigen Alle 🛟 V                                     | erträge                                                          |                                                 |                            |               |                                  | Anfrage öffnen<br>Anfragenhistorie                                    |
| eigen Alle 🛟 V<br>Servicevertragsnummer            | erträge<br>Name Servicevertrag                                   | Enddatum                                        | Stand                      |               | Status de                        | Anfrage öffnen<br>Anfragenhistorie<br>Termine                         |
| eigen Alle 🛟 V<br>Servicevertragsnummer<br>1062028 | erträge<br>Name Servicevertrag<br>bioMérieux-Serviceverträge - 4 | Enddatum<br>450062028 - S 31.12.2030            | <b>Stand</b><br>Aktiv      |               | Status de<br>N/A                 | Anfrage öffnen<br>Anfragenhistorie<br>Termine<br>Kontaktieren Sie uns |

## SUPPORT

#### **ANZEIGEN IHRER TERMINE**

 Eine Liste Ihrer Vertriebs- und Servicetermine mit den wichtigsten Details ist verfügbar

| SALES A | APPOINTMENTS SERVICE     | APPOINTMENTS APP      | OINTMENTS TO SC   | HEDULE  |                       |     |
|---------|--------------------------|-----------------------|-------------------|---------|-----------------------|-----|
| Show    | Scheduled 🔹 appointments | 0 appointment(s) next | 30 days 🛔         | Show 25 | appointments per page | < > |
| Subject | Contact name(s)          | Participant           | Date/Time         | t       | Duration (Minutes)    |     |
| Meeting | Vivek Garg               | Ouafae BEN RHAZAL     | 04/06/2022, 10:00 | AM      | 60                    |     |

- Klicken Sie auf die Serviceterminnummer, um weitere Informationen anzuzeigen und Serviceberichte abzurufen, wenn es sich um einen vergangenen Termin handelt. Sie können den Termin auch in Ihren Kalender übertragen, um eine Erinnerung einzurichten
- Greifen Sie über die Terminnummer auf Termindetails zu

#### **UNS KONTAKTIEREN**

 Verwenden Sie das Kontaktformular, um bioMérieux bei Fragen oder Anliegen zu erreichen, indem Sie eine der folgenden Optionen ausv ....

Contact bioMérieux

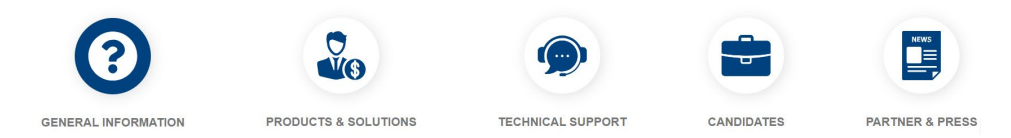

• Füllen Sie das Formular aus und senden Sie es ab:

Jemand von bioMérieux wird sich in Kürze bei Ihnen melden

| Topic of Interest *                   | Email Address * |
|---------------------------------------|-----------------|
|                                       |                 |
| Type of Request *                     | Telephone *     |
| Get a quote for clinical applications | × AF ×          |
| First Name *                          | Company *       |
|                                       |                 |
|                                       | 11              |

## SUPPORT

### EINREICHEN EINER BESCHWERDE ODER ANFRAGE

- Bei technischen Problemen oder Fragen verwenden Sie dieses Formular, um einen Fall einzureichen
- Füllen Sie alle Angaben im Formular aus, laden Sie Anhangsdateien hoch (ohne Patientendaten, sofern diese nicht anonymisiert sind) und reichen Sie Ihren Fall ein

I would like to raise a complaint or a query

| Name                 |    |
|----------------------|----|
| Vivek Garg           |    |
| Email address        |    |
| vivekval@yopmail.com |    |
| Phone number *       |    |
| +919897055661        |    |
| Topic *              |    |
| None                 | •  |
| Category *           |    |
| None                 | •  |
| Subject *            |    |
|                      |    |
| Description *        |    |
|                      |    |
|                      | 10 |

#### ANZEIGEN IHRER AKTUELLEN UND VERGANGENEN FÄLLE

• Greifen Sie auf alle Ihre vorherigen und aktuellen Fälle sowie auf den Status jeder Anfrage zu: offen, in Bearbeitung, wartend auf Kundenantwort oder geschlossen, und überprüfen Sie die Details jedes Falles

| All requests |                                |                        |                |     |             |   |  |  |
|--------------|--------------------------------|------------------------|----------------|-----|-------------|---|--|--|
|              | Q Search system/Request number |                        | Request status |     | All         | • |  |  |
|              | Request number                 | System ↑               |                | C   | ontact name |   |  |  |
|              | <u>30368828</u>                | SYS-BacT/ALERT 3D 0120 |                | Nai | rendra Garg |   |  |  |

# RESSOURCEN

- Greifen Sie auf eine Reihe von Tutorials zu Ihren Systemen zu, einschließlich Video-Tutorials mit Anleitungen
- Antworten auf Ihre Fragen finden Sie im Ressourcenzentrum und im Lernportal
- Greifen Sie auf verschiedene Dokumente im Zusammenhang mit bioMérieux zu, einschließlich Ihrer Verträge (PACTA).

12